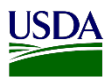

## User Guide: Updating and Cancelling Emergency Action Notification (EAN) Pages

**Purpose:** This user guide describes how to update or cancel an Emergency Action Notification (EAN) after being issued, acknowledged, and revoked. The following areas are covered in this user guide:

- 1. Update or cancellation to an issued EAN
- 2. Update or cancellation to an acknowledged EAN
- 3. Recall a revoked EAN which needs updating or cancelling

## 1. Update or Cancellation to an issued EAN

ARM provides the capability to update or cancel EAN's after they have been submitted. For this, users can access any EAN using the status hyperlink on the Regulatory Action or Inspections Pane (Records Pane for SITC).

To update or cancel an Emergency Action Notification after issuance, refer to table below:

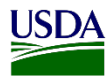

| Action              |                                                                                                    |
|---------------------|----------------------------------------------------------------------------------------------------|
| IF ON:              | THEN:                                                                                                    |
| EAN Issuance Page   | 1. Change Active view field to Show Completed                                                                                           |
|                     | Show Active Show Active Show Completed Show All                                                                                         |
|                     | <b>Note:</b> EAN Issuance page will populate fields with al the information entered for that EAN.                                       |
|                     | 2. Go to Step 2.                                                                                                    |
| Acknowledgment Page | <ol> <li>Click on Issuance Breadcrumb Hyper link on<br/>top of the page. ARM will redirect you to the<br/>EAN Issuance Page.</li> </ol> |
|                     | Issuance Acknowledgment Exclusion Action Results                                                                                        |
|                     | 2. Change Active view field to Show Completed                                                                                           |
|                     | Show Active Show Active Show Completed Show All                                                                                         |
|                     | <b>Note:</b> EAN Issuance page will populate fields with a the information entered for that EAN.                                        |
|                     | 3. Go to Step 2.                                                                                                    |
| Main workspace      | 1. Click on Pending Acknowledgement Hyper<br>link on Status Column in Regulatory Action<br>Pane.                                        |

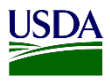

| Regulatory Action     Date Range     MM/DD////Y      Seconds per page     Treatment     Schedule     If RA10     Ih     Date Range     MM/DD///Y      Status     If     Schedule     If     Schedule     If     Schedule     If     Schedule     If     Pending EAN     Acknowledgment |
|----------------------------------------------------------------------------------------------------|
| 2. Click on Issuance Breadcrumb Hyper link on<br>top of the page. ARM will redirect you to the<br>EAN Issuance Page.                                                                                                    |
| Issuance     Acknowledgment     Exclusion Action Results                                                                                                    |
| 3. Change Active view field to Show Completed                                                                                                    |
| Show Active Show Active Show Completed Show All                                                                                                    |
| <b>Note:</b> EAN Issuance page will populate fields with al the information entered for that EAN.                                                                                                    |
| 4. Go to Step 2.                                                                                                    |

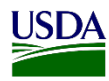

| IF:            | THEN:                                                                                                    |
|----------------|----------------------------------------------------------------------------------------------------|
| Updating EAN   | <ol> <li>Click on Update EAN's Tab.</li> <li>Update EANs</li> </ol>                                                                                                    |
|                | Note: The following warning message<br>will appear:<br>This site says<br>Updating the EAN(s) will force the current EAN(s) to be<br>reissued and the EAN(s) will need to be acknowledged and<br>signed again. Are you sure you want to update the EAN(s)?<br>OK Cancel |
|                | <ol> <li>Click on Ok.</li> <li>Note: When update EAN is selected previous issued EAN PDF Link will not show on ARM Generated form.</li> </ol>                                                                                                    |
|                | 3. Go to Step 3.                                                                                                    |
| Cancelling EAN | 1. Click on Cancel EAN's Tab.                                                                                                    |
|                | <b>Note:</b> The following warning message will appear:                                                                                                    |
|                | × This site says Performing this action will cancel and delete the current EAN(s). Are you sure you want to cancel the EAN(s)?                                                                                                    |

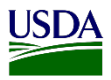

| <b>Note:</b> When cancel is selected<br>EAN PDF link will show on<br>Forms with a cancel waterma                                                                                                    | ARM Generated                                                                                                    |
|----------------------------------------------------------------------------------------------------|----------------------------------------------------------------------------------------------------|
| ARM Generated Form Event Id MDBALTC20020001-E001 - Canceled EAN Fo                                                                                                    | S                                                                                                    |
| AMINAL AND MANY HEAL IT MISPECTION SERVICE     PLATT PROTECTION AND QUARANTINE     ENDERNAL AND AND ANTINO FAITOLES     Dianthus sp Dianthus sp. (PM), 456 Plant Units     Simperer     Agends     ARG     OWNER/CONSIGNEE OF ARTICLES     Name: Amherst Greenhouses     Address 644 County Road     Harrod, OH, 45850, USA     PHONE NO.     SINO     Takip NO     Takip NO     Takip NO     Takip NO | MDBALIC20020001-6001         2 I           1. PPO LOCATION         2 I           Baltimore SITC         02           4. LOCATION OF ARTICLES         02           2.45 testing , CT, 22603, USA         5. DESTINATION OF ARTICLES           Legends, ARG         1           7. NAME OF CARRIER         N/A           8. SHIPMENT ID NO (S)         11.           10. PORT OF LADING         11.           12. ID OF PEST(S) NOXOUS WEEDS, OR ARTICLE         Prohibited Product           13. COUNTRY OF ORIGIN         14.           Aruba         15.           14. DORGIN CERTIFICATE NO.         15.           15. PLACE ISSUED         150           15. PLACE ISSUED         150 |
| 3. Go to Step 5.                                                                                                    | HEREIN DESIGNATED MUST NOT BE MOVED EXC                                                                                                    |

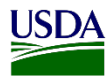

|                 |                                                  |                |                                                                                              | e 11e       |                      |      |       |        |       |     |       |      |
|-----------------|--------------------------------------------------|----------------|----------------------------------------------------------------------------------------------|-------------|----------------------|------|-------|--------|-------|-----|-------|------|
|                 | Show Active                                      | е              | Show Active<br>Show Comple<br>Show All                                                       | ted         |                      |      |       |        |       |     |       |      |
| Not             | e: The upda                                      | ated           | or cancelled EAT                                                                             | N will      | now sh               | ow o |       |        |       |     | under | ·Hea |
|                 |                                                  | . 0            | 1. T C                                                                                       |             |                      |      | n the | e acti | ive v | lew | ~~~~~ | 1100 |
| Nur             | nber 2 Sele                                      | ct C           | ommodity Inform                                                                              | nation      | •                    |      | n the | e acti | ive v | lew |       | 1104 |
| Nur             | nber 2 Sele                                      | ct C           | ommodity Inform                                                                              | nation      |                      |      | n the | e acti | ive v | lew |       | 1100 |
| Nur             | nber 2 Sele                                      | omm            | ommodity Inform                                                                              | nation      |                      | 0    | n the | e acti | ive v | lew |       |      |
| Nur             | nber 2 Sele                                      | omm<br>er page | ommodity Inform<br>odity Informatio                                                          | nation      |                      |      | n the | e acti | ive v | lew |       |      |
| Nur<br>2<br>All | Select Co                                        | omm<br>er page | ommodity Inform<br>odity Informatio                                                          | nation      |                      |      | n the | e acti | ive v | iew |       |      |
| Nur<br>2<br>All | Select Co                                        | omm<br>er page | ommodity Inform<br>odity Informatio                                                          | nation<br>n | Quantity             |      | n the | e acti | ive v | lew |       |      |
| Nur             | Select Co<br>records per<br>EAN ID<br>Select All | omm<br>er page | ommodity Informatio                                                                          | n<br>L      | Quantity             |      | n the | e acti | ive v | lew |       |      |
|                 | AN ID<br>Select All<br>MDBALTC20010<br>E001      | er page        | ommodity Informatio<br>odity Informatio<br>commodity<br>Select<br>Hilaria sp Hilaria sp. (PM | n<br>n<br>v | Quantity<br>5 Flasks |      | n the | e acti | ive v | lew |       |      |

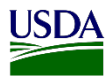

| EANID                                                | 1 Commodity                                        | 11                      |                  |
|------------------------------------------------------|----------------------------------------------------|-------------------------|------------------|
| Select All                                           | Select                                             | ~                       |                  |
| MDBALTC200100<br>E001                                | )02- Hilaria sp Hilaria sp. (f                     | PM)                     |                  |
| Note: Heading Nu<br>Issuance Informa                 | tion                                               | ation will appear.      |                  |
| Destination of Articles *                            | × Q                                                |                         |                  |
| Name *                                               | POC                                                |                         |                  |
| Same as Consignee                                    |                                                    |                         |                  |
| Email                                                | Street Address                                     | *                       |                  |
| Country *                                            |                                                    |                         |                  |
| Select                                               | ~                                                  |                         |                  |
| EAN Reason (select all that                          | apply) *                                           |                         |                  |
|                                                      | Contaminan                                         | I - Seed                |                  |
| Contaminant - Other<br>CFR (select all that apply) * |                                                    |                         | 1                |
| Contaminant - Other                                  |                                                    |                         |                  |
| Update or edit field<br>must enter informa           | ls as needed. All require<br>tion in these fields. | d fields will show a re | d asterisk ★ . U |

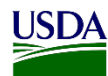

## 2. Update or Cancellation to an Acknowledged EAN

The process for updating or cancelling an EAN after acknowledgement begins on the main workspace. ARM will not allow users to do so from any of the other EAN's pages.

| è Reg         | gulatory Act             | tior | 1 <b>Q</b>     |    |                                |    |               |           |                                     |        |                                    |     |         |                       |    |        |                               |         |      |
|---------------|--------------------------|------|----------------|----|--------------------------------|----|---------------|-----------|-------------------------------------|--------|------------------------------------|-----|---------|-----------------------|----|--------|-------------------------------|---------|------|
| 5 🗸 re        | ecords per page          |      |                |    |                                |    |               |           |                                     | Filter |                                    | Sho | w Activ | e 🗸                   | Da | ate Ra | ange MM/DD/YYYY - M           | M/DD/YY | mr 🗎 |
| RA<br>Date ↓† | RA ID                    | ļi.  | Shipment<br>ID | 11 | Commodity                      | 11 | Quantity 👫    | Origin 🕼  | Consignee                           | 1      | 1 Importer                         |     | 11      | Treatment<br>Schedule |    | 11     | Status                        | J1      |      |
| 01/07/2020    | MDBALTC20010001-<br>E001 |      |                | 1  | Hilaria sp Hilaria sp.<br>(PM) |    | 5 Plant Units | Aruba     | Amherst Greenhouses                 |        | Amherst Greenhouse                 | es  |         |                       |    |        | Pending EAN<br>Acknowledgment |         |      |
| 02/24/2020    | MDBALTC20010002-<br>E001 | -    |                | 1  | Hilaria sp Hilaria sp.<br>(PM) |    | 5 Flasks      | Argentina | STRING 5 IMPORTER<br>INTERNATIONAL, |        | STRING 5 IMPORTE<br>INTERNATIONAL, | ER  |         |                       |    |        | Pending Exclusion<br>Results  |         | Undo |

To update or cancel an EAN from the EAN Acknowledgement page, refer to table below:

| Step | Action                                                                                          |                                     |             |                               |
|------|-------------------------------------------------------------------------------------------------|-------------------------------------|-------------|-------------------------------|
| 1    | Click on the Undo Tab in the Regulatory Action                                                  | Pane's State                        | ıs columr   | 1.                            |
|      |                                                                                                 |                                     |             |                               |
|      | Status 🎝                                                                                        |                                     |             |                               |
|      | Pending Exclusion Undo                                                                          |                                     |             |                               |
|      | - Count                                                                                         |                                     |             |                               |
|      | Note: The status hyperlink in the column will ch                                                | ange to Pen                         | ding EAN    | 1                             |
|      | Acknowledgement.                                                                                |                                     |             |                               |
|      |                                                                                                 |                                     |             |                               |
|      |                                                                                                 |                                     |             |                               |
|      | 5 v records per page                                                                            | Filter                              | Show Active | Date Range                    |
|      | RA Shipment Date    RA ID    ID    Commodity    Quantity    Origin    Consignee                 | 1 Importer                          | Treatment   | 11 Status                     |
|      | 02/24/2020 MDBALTC20010002-<br>E001 (PM) 5 Flasks Argentina STRING 5 IMPORTER<br>INTERNATIONAL, | STRING 5 IMPORTER<br>INTERNATIONAL, |             | Pending EAN<br>Acknowledgment |
|      |                                                                                                 |                                     |             |                               |
| 2    | Click on Pending EAN Acknowledgement hyper                                                      | r link.                             |             |                               |
|      |                                                                                                 |                                     |             |                               |
|      | Status                                                                                          |                                     |             |                               |
|      | Pending FAN                                                                                     |                                     |             |                               |
|      | Acknowledgment                                                                                  |                                     |             |                               |
|      |                                                                                                 |                                     |             |                               |
|      | Note: ARM will re-direct you to the EAN Ackno                                                   | owledgemer                          | t Page.     |                               |
|      | ······································                                                          |                                     | 0           |                               |

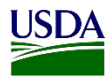

| 3 | Click on the Issuance breadcrumb link on the EAN Acknowledgment page.        |
|---|------------------------------------------------------------------------------|
|   | Issuance     Acknowledgment     Exclusion Action Results                     |
|   | Note: ARM will re-direct you to the EAN Issuance Page.                       |
| 4 | Select Show Completed on Active view in the EAN Issuance Page.               |
|   | Show Active<br>Show Completed<br>Show All                                    |
| 5 | Click on the EAN ID to be updated or cancelled under Heading Number 2 Select |
|   |                                                                              |
|   | EAN ID                                                                       |
|   | Select All Select                                                            |
|   | MDBALTC20010002- Hilaria sp Hilaria sp. (PM)<br>E001                         |
|   |                                                                              |

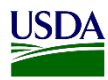

| IF:            | THEN:                                                                                                    |
|----------------|----------------------------------------------------------------------------------------------------|
| Updating EAN   | 1. Click on Update EAN's Tab                                                                                                    |
|                | <b>Note:</b> The following warning message will appear:                                                                                                    |
|                | × This site says Updating the EAN(s) will force the current EAN(s) to be reissued and the EAN(s) will need to be acknowledged and signed again. Are you sure you want to update the EAN(s)? OK Cancel |
|                | 2. Click on Ok.                                                                                                    |
|                | 3. Go to Step 7.                                                                                                    |
| Cancelling EAN | <ol> <li>Click on Cancel EAN's Tab.</li> <li>Cancel EANs</li> </ol>                                                                                                    |
|                | <b>Note:</b> The following warning message will appear:                                                                                                    |
|                | X This site says Performing this action will cancel and delete the current EAN(s). Are you sure you want to cancel the EAN(s)? OK Cancel                                                              |
|                | 2. Click on Ok.                                                                                                    |
|                | 3. <b>Go to</b> Step 9.                                                                                                    |

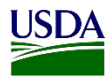

| 7  | Select Show Active on the active view field.                                                                                  |
|----|----------------------------------------------------------------------------------------------------|
| 8  | Click on the EAN ID to be updated.                                                                                            |
|    | MDBALTC20010002- Hilaria sp Hilaria sp. (PM)<br>E001                                                                          |
| 9  | Update or edit fields as needed. All required fields will show a red asterisk 🗶 Users must enter information in these fields. |
| 10 | Click on Issue EANs tab.                                                                                                    |

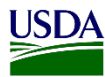

## 3. Recall a Revoked EAN which needs Updating or Cancelling

A revoked EAN can be recalled after an exclusion result has been submitted. The process starts from the main workspace. To recall a revoked EAN which needs updating or cancel an, refer to table below:

| Step | Action                                                                                                    |
|------|----------------------------------------------------------------------------------------------------|
| 1    | Select a Show completed option from the Active view field in the Regulatory Action                                                                                                    |
|      | pane.                                                                                                    |
|      |                                                                                                    |
|      | Show Active                                                                                                    |
|      | Show Active Show Complete: 1 Day                                                                                                    |
|      | Show Complete: 3 Days<br>Show Complete: 7 Days                                                                                                    |
|      | Show Complete: 30 Days<br>Show All                                                                                                    |
|      |                                                                                                    |
|      |                                                                                                    |
|      | All completed EAN's will appear on the Regulatory Action Pane.                                                                                                    |
|      |                                                                                                    |
|      |                                                                                                    |
|      | 5 v records per page Filter Bhow Complete: 10ay v Date Range (www.Dorryvy - MMDDWYVY - MMDDWYVY - M |
|      | 02/24/2020     MDBALTC20020001-E001     Dianthus sp Dianthus sp. (PM)     456 Plant Units     Aruba     Amherst Greenhouses     Amherst Greenhouses     Recall                                                                                                    |
|      |                                                                                                    |
| 2    | Click on the Recall tab in the Status column on the Regulatory Action Pane.                                                                                                    |
|      |                                                                                                    |
|      | Statuc                                                                                                    |
|      | Status                                                                                                    |
|      |                                                                                                    |
|      | Recall                                                                                                    |
|      |                                                                                                    |
|      | ARM will redirect users to the Active view. The status of the recalled EAN will now                                                                                                    |
|      | show as Pending Exclusion Results.                                                                                                    |
|      |                                                                                                    |
|      | Deculatory Action *                                                                                                    |
|      | V Regulatory Action S                                                                                                    |
|      | 5 🗸 records per page Filter Stow Active 🗸 Date Range MMCOTYTY- MMCOTYTY 🗮                                                                                                    |
|      |                                                                                                    |
|      | RA Shipment Treatment<br>Date    RA ID    ID    Commodity    Quantity    Origin    Consignee    Importer    Schedule    Status                                                                                                    |
|      | 02/24/2020         MDBALTC20020001-<br>E001         Dianthus sp Dianthus         456 Plant         Anuba         Amherst Greenhouses         Amherst Greenhouses         Pending Exclusion         Undo           60/1         sp. (PM)         Units         Results         Results         Results                                                                                                    |
|      |                                                                                                    |

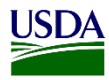

| 3 | Click on the Undo Tab in the Regulatory Action Pane's Status column.      |  |  |
|---|---------------------------------------------------------------------------|--|--|
|   | Status     Indext       Pending Exclusion     Undo       Results     Undo |  |  |
| 4 | Click on Pending EAN Acknowledgement hyper link.                          |  |  |
|   | Status       Pending EAN       Acknowledgment                             |  |  |
| 5 | Click on the Issuance breadcrumb link on the EAN Acknowledgment page.     |  |  |
|   | Issuance                                                                  |  |  |
| 6 | Select Show Completed on Active view in the EAN Issuance Page.            |  |  |
|   | Show Active<br>Show Completed<br>Show All                                 |  |  |
| 7 | Click on the EAN ID to be updated.                                        |  |  |
|   | EAN ID IT Commodity                                                       |  |  |
|   | Select All Select                                                         |  |  |
|   | MDBALTC20010002- Hilaria sp Hilaria sp. (PM)<br>E001                      |  |  |

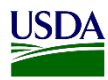

| IF:            | Then:                                                                                                    |
|----------------|----------------------------------------------------------------------------------------------------|
| Updating EAN   | 1. Click on Update EAN's Tab.                                                                                                    |
|                | <b>Note:</b> The following warning message will appear:                                                                                                    |
|                | × This site says Updating the EAN(s) will force the current EAN(s) to be reissued and the EAN(s) will need to be acknowledged and signed again. Are you sure you want to update the EAN(s)? OK Cancel |
|                | 2. Click on Ok.                                                                                                    |
|                | 3. Go to Step 9.                                                                                                    |
| Cancelling EAN | 1. Click on Cancel EAN's Tab.                                                                                                    |
|                | Cancel EANs                                                                                                    |
|                | <b>Note:</b> The following warning message will appear:                                                                                                    |
|                | × This site says Performing this action will cancel and delete the current EAN(s). Are you sure you want to cancel the EAN(s)? OK Cancel                                                              |
|                | 2. Click on Ok.                                                                                                    |
|                | 2 Contro Store 11                                                                                                    |

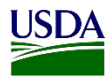

| 9                                        | Select Show Active on the active view field.         |  |  |
|------------------------------------------|------------------------------------------------------|--|--|
|                                          | Show Active Show Active Show Completed Show All      |  |  |
| 10 Click on the commodity to be updated. |                                                      |  |  |
|                                          | EAN ID Commodity                                     |  |  |
|                                          |                                                      |  |  |
|                                          | Select All                                           |  |  |
|                                          | MDBALTC20010002- Hilaria sp Hilaria sp. (PM)<br>E001 |  |  |
| 11                                       |                                                      |  |  |
| 11                                       | must enter information in these fields.              |  |  |
| 12                                       | Click on Issue EANs Tab.                             |  |  |